# Menu Accueil

# Paramétrage

×

# Application

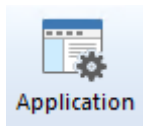

Paramétrage des bases de données et de l'interface de l'AdminTool

# EnterpriseOne / OneWorld

👸 EnterpriseOne / OneWorld

Lien entre les données physiques et la structure de JDE/World

## Vigilens

🙀 Vigilens

Paramétrage de l'interface Vigilens

## **Exécution Automatique**

💑 Exécution automatique

Ce menu vous permet de spécifier les utilisateurs autorisés à planifier une exécution de rapport. Voir la page dédiée à la planification.

Last update: 2020/07/15 v8\_0\_0:admintool:menus:accueil:start https://vigilens.wiki/dokuwiki/doku.php?id=v8\_0\_0:admintool:menus:accueil:start&rev=1594821924 16:05

| Utilisateurs Utilisateur par défaut Nom d'utilisateur Mot de passe Verifier la connexion Autres utilisateurs DEUTIL TESTENG Verifier la connexion Verifier la connexion                                                                                                    | Configuration de l'e                                          | exécution automatique |
|----------------------------------------------------------------------------------------------------|---------------------------------------------------------------|-----------------------|
| Utilisateur par défaut Nom d'utilisateur Mot de passe Verifier la connexion                                                                                                    | Utilisateurs                                                  |                       |
| Verifier la connexion         Autres utilisateurs         DEUTIL         TESTENG         Image: Connexion in the second second | Utilisateur par défaut —<br>Nom d'utilisateur<br>Mot de passe | TEST                  |
| + X Verifier la connexion                                                                                                    | Autres utilisateurs<br>DEUTIL<br>TESTENG                      | Verifier la connexion |
|                                                                                                    |                                                               | Verifier la connexion |

- La partie du haut vous permet de renseigner l'utilisateur par défaut.
- Le bouton Vérifier la connexion teste que la combinaison utilisateur / mot de passe est correcte.

| AdminTool                      | x |
|--------------------------------|---|
| Connexion établie avec succès. |   |
| ОК                             |   |

- La partie du bas vous permet de renseigner les autres utilisateurs autorisés.
  - Les boutons 主 🔀 vous permettent respectivement d'ajouter, modifier ou supprimer un des Autres utilisateurs.
  - Le bouton Vérifier la connexion teste que la combinaison utilisateur / mot de passe est correcte.

# Licence

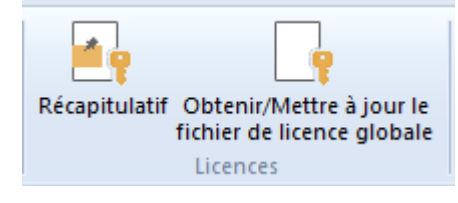

3/5

Ces menus permettent de renseigner, consulter ou modifier les informations de votre licence Vigilens Reporting.

#### **Gestion des licences VIGILENS Designer et VIGILENS Viewer**

#### Interface Vigilens Designer

1 licence Designer = 1 connexion à Vigilens Designer

Si toutes les licences Designer sont utilisée alors Vigilens vous propose une connexion en Viewer et dans ce cas 1 licence Viewer = 1 connexion à Vigilens Designer

#### **Interface Admin Tools**

1 seule connexion à la fois sans consommation de licence

#### Interface Vigilens WEB

Si connexion via Vigilens Web alors

1 licence viewer = 1 Utilisateur Vigilens / 1 Navigateur

Si connexion via "ligne de commande" (exemple, menu JDE) alors

1 licence viewer = 1 appel

En cas de déconnexion non académique (crash machine, bug du Navigateur etc....) la licence Viewer sera libérée automatiquement au bout de X min (la valeur de X est paramétrable dans l'outils WebConfig).

L'utilisation de Vigilens Web dans les EonePage et les CafeOne de JDE n'est pas encore validée.

#### Récapitulatif

| Licences                                                                                                    | x              |
|----------------------------------------------------------------------------------------------------|----------------|
| Vous disposez actuellement des licences suivantes :<br>Vigilens Web Illimit<br>Vigilens Viewer Illimit<br>Vigilens Designer Illimit | té<br>té<br>té |
| Fermer                                                                                                    |                |

Visualisation du contenu des fichiers de licence "LicenseGen.evs" et "LicenseGen.dat".

Last update: 2020/07/15 v8\_0\_0:admintool:menus:accueil:start https://vigilens.wiki/dokuwiki/doku.php?id=v8\_0\_0:admintool:menus:accueil:start&rev=1594821924 16:05

### Obtenir / Mettre à jour

| Licence globale                                                                                                    | × |
|----------------------------------------------------------------------------------------------------|---|
| <b>V</b> IGILENS                                                                                                    |   |
| Pour obtenir un fichier de licence globale, envoyez un<br>mail à l'adresse suivante : support@vigilens.net en<br>précisant les informations ci-dessous et, le cas échéant,<br>en ajoutant en copie votre fichier actuel de licence<br>globale.<br>Clé |   |
|                                                                                                    |   |
| Chemin UNC (\\serveur\path) du répertoire partagé :                                                                                                    |   |
| \\' YYYYYYYY \shared                                                                                                    |   |
| Envoyer un mail                                                                                                    |   |

Une boite de dialogue vous précisant la clé correspondant à votre licence globale est affichée. Saisir le chemin UNC correspondant à votre répertoire partagé et envoyer ces informations à l'adresse suivante **support@vigilens.net**.

Vous pouvez utiliser le bouton Envoyer un mail... si un client de messagerie est installé sur le poste ou si les informations correspondant au paramétrage mail (voir le menu paramétrage mail ).

Sinon vous pouvez recopier la clé par copier/coller pour éviter les erreurs de saisie.

Vous recevrez en retour les fichiers "LicenseGen.evs" et "LicenseGen.dat" que vous devrez placer dans le répertoire partagé.

# Edition

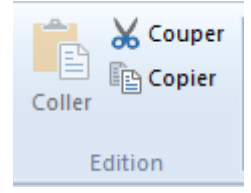

Menu classique copier/couper/coller.

# Affichage

| Fenêtre groupes      |
|----------------------|
| Fenêtre utilisateurs |
| ✓ Barre d'état       |
| Affichage            |

Cases à cocher permettant d'afficher ou masquer certains panneaux de l'interface :

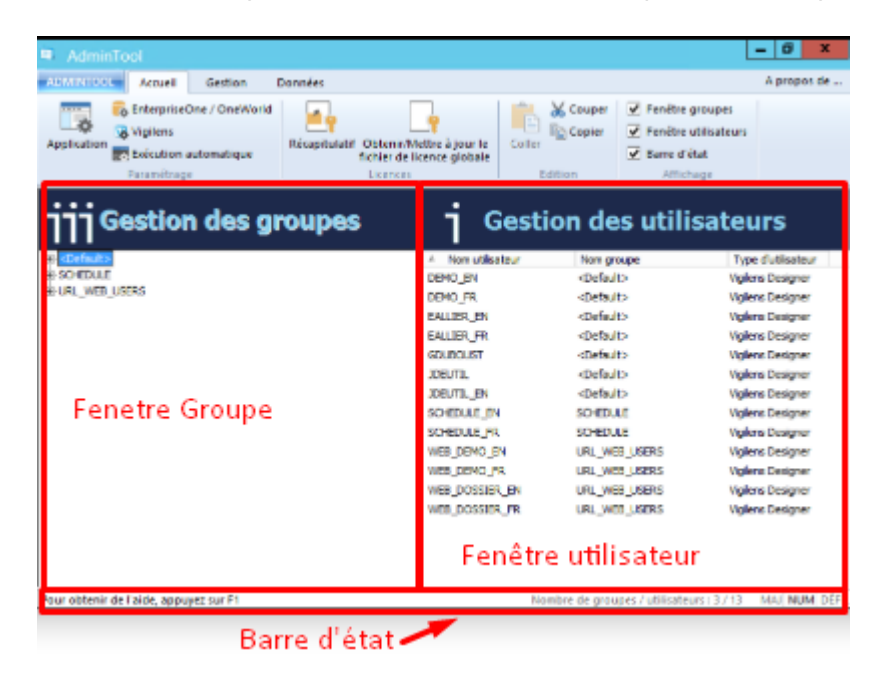

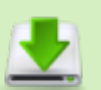

- 🗆 [contenu]à faire
- ⊠ [orthographe][✓ sylvainair, 2020-07-02]<del>à faire</del>
- ⊠ [liens\_internes][✓ sylvainair, 2020-07-02]à faire
- ⊠ [liens\_casss][✓ sylvainair, 2020-07-02]à faire
- ⊠ [page\_absente][✓ sylvainair, 2020-07-02]à faire
- ⊠ [todo][✓ sylvainair, 2020-07-03]à faire
- ⊠ [coherence\_graphique][✓ sylvainair, 2020-07-02]à faire
- ⊠ [taille\_images][✓ sylvainair, 2020-07-02]<del>à faire</del>
- ⊠ [version\_mobile][✓ sylvainair, 2020-07-02]à faire
- [version\_anglaise]à faire

From:

https://vigilens.wiki/dokuwiki/ - Vigilens Reporting Knowledge Garden

Permanent link: https://vigilens.wiki/dokuwiki/doku.php?id=v8\_0\_0:admintool:menus:accueil:start&rev=1594821924

Last update: 2020/07/15 16:05

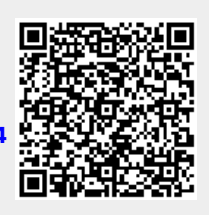